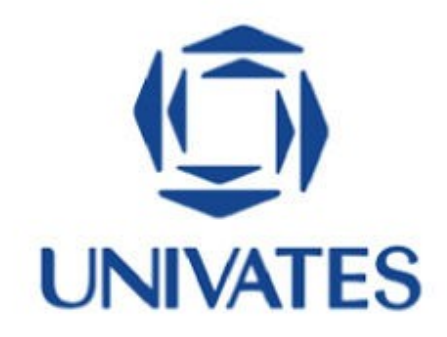

IV Simpósio da Clínica Universitária Regional de Educação e Saúde V Seminário de Práticas em Educação e Saúde

Sistema Eletrônico de Submissão de Trabalhos Univates - OCS Para ter acesso ao **Sistema Eletrônico de Submissão de Trabalhos Univates** - **OCS**, você deve inscrever-se primeiramente no **Sistema de Inscrições** da Univates no seguinte endereço: <u>https://www.univates.br/sistemas/inscricoes</u>

Após a inscrição, o sistema gerará automaticamente os dados (login e senha) para acessar o sistema de submissão de trabalhos.

Para ter acesso ao sistema OCS, abra o navegador de Internet e digite o seguinte endereço: <u>https://www.univates.br/ocs/index.php/seminariocures</u>

IV Simpósio da Clínica Universitária Regional de Educação e Saúde

CAPA

CENTRO UNIVERSITÁRIO UNIVATES

OUTUBRO 26, 2015 - OUTUBRO 28, 2015

Capa > V Seminário de Práticas em Educação e Saúde e IV Simpósio da Clínica Univers

SOBRE ACESSO CADASTRO PESOUISA

Simpósio da Clínica Universidaria Regional de Educação e Saúde - CURES V SEMINÁRIO DE PRÁTICAS EM EDUCAÇÃO E SAÚDE E IV SIMPÓSIO DA

CLÍNICA UNIVERSITÁRIA REGIONAL DE EDUCAÇÃO E SAÚDE - CURES

V Seminário de Práticas em Educação e Saúde

CONFERÊNCIAS ATUAIS

NOTICIAS

tária Regional de Educação e Saúde – CURES > V Seminário de Práticas em Educação e Saúde e IV

Insira seu Login e

Senha gerados.

SISTEMA ELETRÔNICO DE ADMINISTRAÇÃO DE CONFERÊNCIAS

Visualizar Assinar / Cancelar assinatura de notificações

Ainda

USUÁRIO Login

Acesso

NOTIFICACÓES

Senha

A tela inicial do sistema, ilustrada abaixo, mostra a **Página do Usuário**. Nesta tela, clique no link **[Nova submissão]** para iniciar o processo de submissão do trabalho.

| CAP                                                                                 | SOBRE                  | PÁGINA DO USUÁRIO             | PESQUISA          | CONFERÊNCIAS ATUAIS               | NOTÍCIAS                            |                  |
|-------------------------------------------------------------------------------------|------------------------|-------------------------------|-------------------|-----------------------------------|-------------------------------------|------------------|
| Capa > V Seminário                                                                  | de Práticas em E       | ducação e Saúde e IV Simpósio | da Clínica Univer | sitária Regional de Educação e So | núde – CURES > <b>Página do usu</b> | <i>ário</i>      |
| PÁGINA DO USU                                                                       | ÁRIO                   |                               |                   |                                   |                                     |                  |
| V SEMINÁRIO DE PRÁT<br>DE EDUCAÇÃO E SAÚD                                           | ICAS EM E<br>E – CURES | DUCAÇÃO E SAÚD                | E E IV SIMI       | PÓSIO DA CLÍNICA U                | NIVERSITÁRIA REC                    | HONAL            |
| » Autor                                                                             | EDUCAÇÃO E S           | AUDE E IV SIMPOSIO DA CI      | 0 A               | Ativa                             | AÇAO E SAUDE – CURES                | [Nova submissão] |
| MESCLAR CADAST<br>» Editar meu perfil<br>» Alterar minha senha<br>» Sair do sistema | RO                     |                               | CI                | ique aqui para in<br>a submissão. | iciar                               | 1                |

Na próxima tela, os autores devem escolher o **Eixo Temático**, concordar com as **Diretrizes para Submissão** e também com a **Declaração de Direito Autoral**.

Os passos estão ilustrados nas figuras abaixo.

# PASSO 1. INICIAR SUBMISSÃO

#### 1. INÍCIO 2. INFORMAR METADADOS Após seu cadastro, os autores devem seguir os 5 passos de submissão por meio da interface do sistema para submissão e transferência de manuscritos e informações relevantes (com opção de transferir, inclusive, documentos suplementares, como resultados de pesquisa e outros recursos). Em caso de dificuldades com o processo, entre em contato com Simpósio CURES/Univates via e-mail ou pelo telefone (51) 3714-7000 r 5882 para suporte. EIXO TEMÁTICO Eixo temático Experiências de estágio e atividades relativas às disciplinas de graduação ۲ Selecione um eixo Limite de palavras para o resumo: 250 Experiências de interação ensino-serviço temático. $\bigcirc$ Limite de palavras para o resumo: 250 Produções relacionadas a atividades de Extensão e Pesquisa em educação na saúde Limite de palavras para o resumo: 250 Experiências de práticas em saúde vivenciadas na rede de atenção $\cap$ Limite de palavras para o resumo: 250 DIRETRIZES PARA SUBMISSÃO Leia com Certifique-se que a submissão está em conformidade com as condições seguintes, marcando as caixas de seleção, para prosseguir ao Passo 2 do processo. O resumo contempla no máximo cinco (5) autores, identificados por sua insituição de origem. atenção e O título do resumo especifica claramente o assunto tratado, utilizando letras maiúsculas e minúsculas. marque cada O resumo apresenta: contextualização, objetivos, metodologia, resultados, conclusão e referências bibliográficas, quando pertinente. uma das caixas O resumo está escrito em língua portuguesa e no formato corrido. $\square$ O resumo contém no máximo 250 palavras, incluindo espaço. de seleção. As referências, se pertinentes, seguem as normas ABNT. O resumo contém de 3 (três) a 5 (cinco) palavras-cahves $\square$ DECLARAÇÃO DE DIREITO AUTORAL Margue a caixa de seleção Autores que submetem a este evento concordam com os seguintes tern para concordar com a 1. se o trabalho submetido for aprovado para apresentação será publicado em Anais em formato E-b Declaração de Direito Autoral. 2. o texto é de exclusiva responsabilidades dos autores. Os autores concordam com os termos da Declaração de Direito Autoral, que se aplicará a esta submissão caso seja publicada por esta conferência (comentários ao editor podem ser incluídos a seguir). COMENTÁRIOS AO DIRETOR DA CONFERÊNCIA

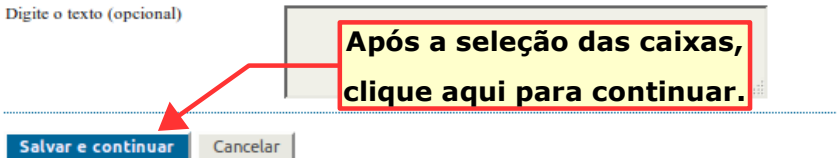

\* Indica campo obrigatório

Após o clique no botão **Salvar e continuar**, aparecerá a tela para preencher os dados dos **Autores**, do **Resumo** e das **Referências**.

Os passos estão ilustrados nas figuras abaixo.

## PASSO 2. INFORMANDO OS METADADOS DA SUBMISSÃO

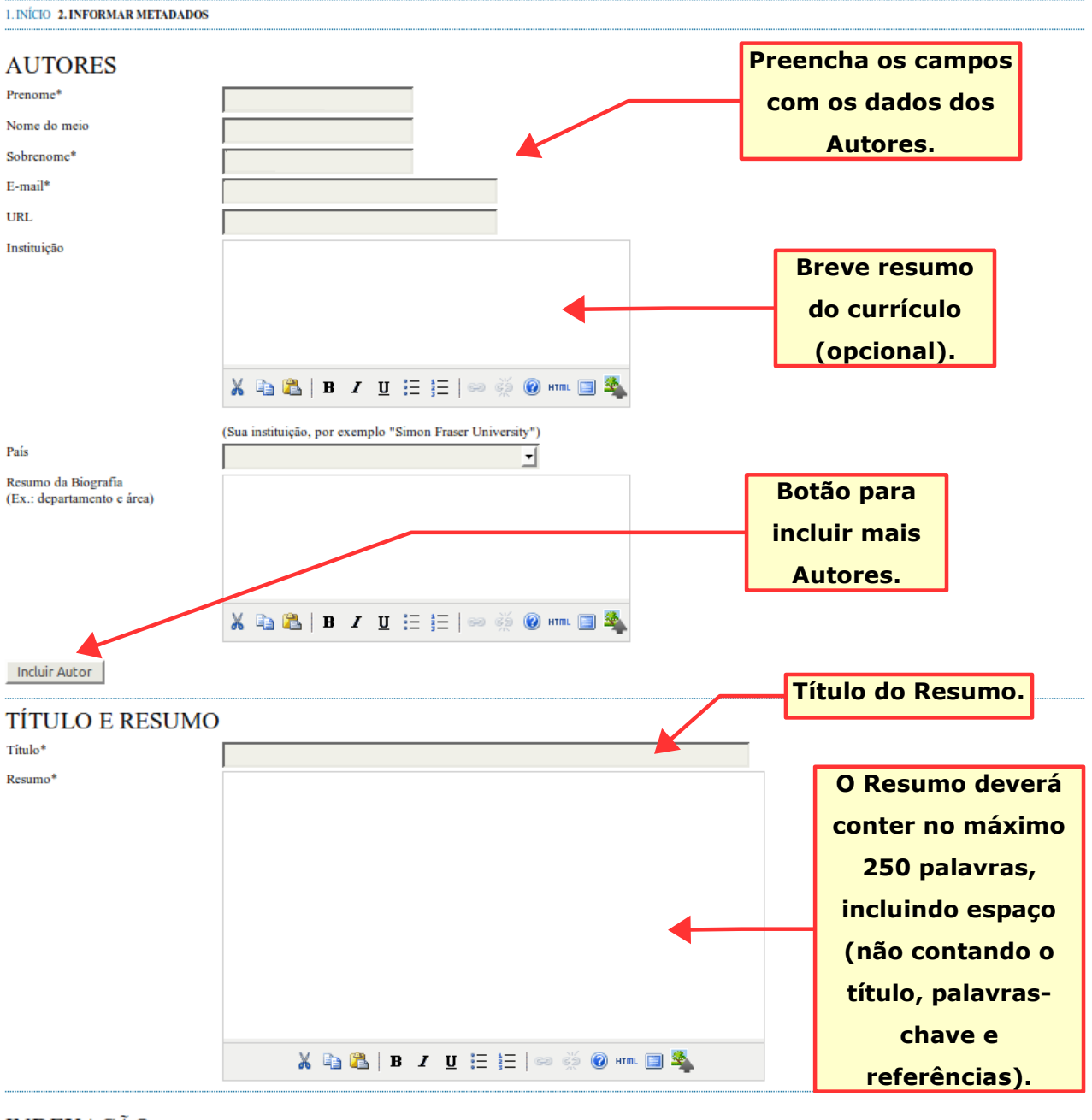

#### INDEXAÇÃO

Digite termos que descrevam da melhor maneira o conteúdo da submissão, segundo as categorias utilizadas pela revista e os exemplos oferecidos pelo editor. Separe os termos com pontoe-vírgula(termo1; termo2; termo3).

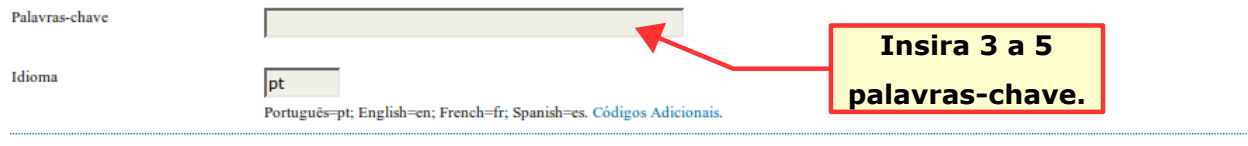

### AGÊNCIAS DE FOMENTO

| Indique as agências que fomentaram ou patrocinaram o trabalho. |  |  |  |  |  |
|----------------------------------------------------------------|--|--|--|--|--|
| Agências                                                       |  |  |  |  |  |
|                                                                |  |  |  |  |  |

#### AGÊNCIAS DE FOMENTO

|                          | Indique as agências que fomentaram ou<br>Agências      | patrocinaram o trabalho.                  | I                        |
|--------------------------|--------------------------------------------------------|-------------------------------------------|--------------------------|
|                          | REFERÊNCIAS<br>Forneça uma lista formatada de referênc | ias a citações incluídas nesta submissão. |                          |
|                          | Referências                                            |                                           | Lista de<br>Referências. |
| Para<br>finaliz<br>cliqu | ar,                                                    |                                           |                          |
| aqui                     | i.                                                     | 🔏 📭 🌠   B 🖌 🗵 🗄 🏣   🖘 💥 🎯 🖛 🗐 🌌           |                          |
|                          | Salvar e continuar Cancelar                            | 1                                         |                          |

Após o clique no botão **Salvar e continuar**, sua submissão estará concluída. Veja na próxima tela mostrada na figura abaixo.

|                                                                                                    | САРА                                                    | SOBRE | PÁGINA DO USUÁRIO | PESQUISA | CONFERÊNCIAS ATUAIS | NOTÍCIAS |  |
|----------------------------------------------------------------------------------------------------|---------------------------------------------------------|-------|-------------------|----------|---------------------|----------|--|
|                                                                                                    | Capa > Usuário > Autor > Submissões > Submissões Ativas |       |                   |          |                     |          |  |
| SUBMISSÕES                                                                                                    | ATIV                                                    | VAS   |                   |          |                     |          |  |
| Submissão concluída. Agradecemos seu interesse em contribuir com manuscritos para a conferência V Seminário de Práticas em Educação e Saúde e IV Simpósio da Clínica Universitária<br>Regional de Educação e Saúde – CURES. |                                                         |       |                   |          |                     |          |  |
| » Submissões Ativas                                                                                                    |                                                         | Para  | visualizar os d   | lados da | submissão,          |          |  |
|                                                                                                    |                                                         | C     | lique em Subi     | missões  | Ativas.             |          |  |

Na tela **Submissões Ativas**, ilustrada na figura abaixo, é possível ver todas as submissões realizadas e a situação de cada uma.

|                              |                                            | CAP                                   | A SOBRE        | PÁGINA DO USUÁRIO PESQUISA   | A CONFERÊNCIAS ATUAIS NOTÍCIAS    |  |  |  |
|------------------------------|--------------------------------------------|---------------------------------------|----------------|------------------------------|-----------------------------------|--|--|--|
|                              | Capa > Usuário > Autor > Submissões ativas |                                       |                |                              |                                   |  |  |  |
| SUI                          | BMISS                                      | SÕES AT                               | IVAS           |                              |                                   |  |  |  |
| ATIVA                        | ARQUIVAI                                   | 00                                    |                |                              | Clique aqui para ver os           |  |  |  |
| ID                           | MM-DD<br>ENVIAR                            | MODALIDADE                            | AUTORES        | тітицо                       | SITUAÇÃO                          |  |  |  |
| 1260                         | 08-13                                      | GEN                                   | Dias           | TESTE                        | Aguardando designação             |  |  |  |
| l a l d<br>O proce<br>CLIQUE | e 1 itens<br>sso de submi<br>AQUIPARA IN   | ssão começa aqui.<br>NCIAR O PROCESSO | D DE SUBMISSÃO | Clique aqui par<br>submissão | ra realizar outra<br>de trabalho. |  |  |  |

Em caso de dificuldades, entre em contato com <u>simposiocures@univates.br</u> ou pelo telefone (51) 3714-7000 ramal 5882 para suporte.